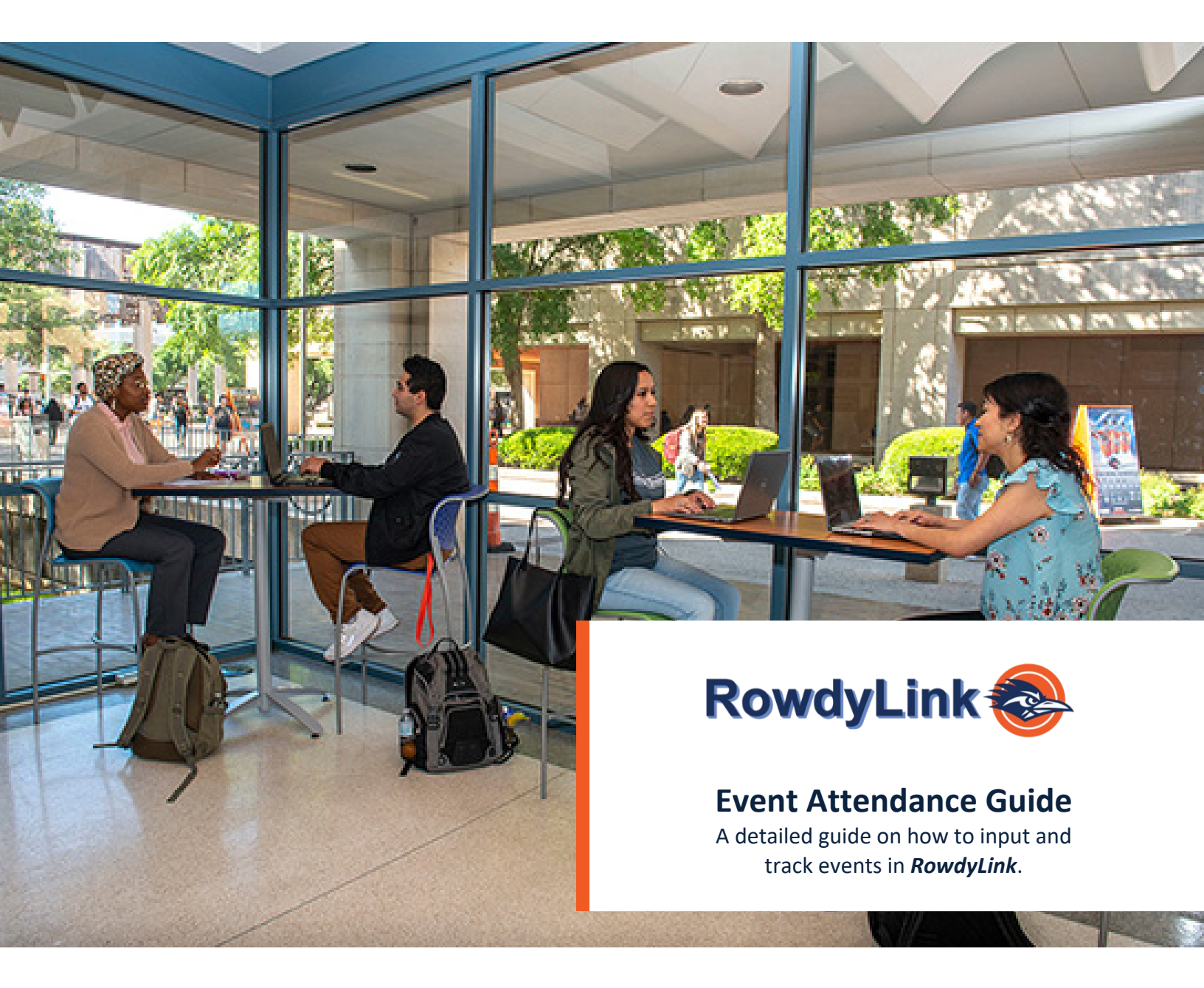

# Contents

| Create an Event in RowdyLink  | 3  |
|-------------------------------|----|
| Event Tracking                | 7  |
| Virtual Tracking              | 7  |
| Virtual Check-in Process      | 8  |
| In-Person Attendance Tracking | 9  |
| Manually Adding Attendance    | 10 |

# Create an Event in RowdyLink

- 1. Log in to RowdyLink (https://utsa.campuslabs.com/engage)
- 2. Expand the menu by selecting the icon on the far left with three lines
- 3. Once you have expanded the menu, click on the link for "Events"

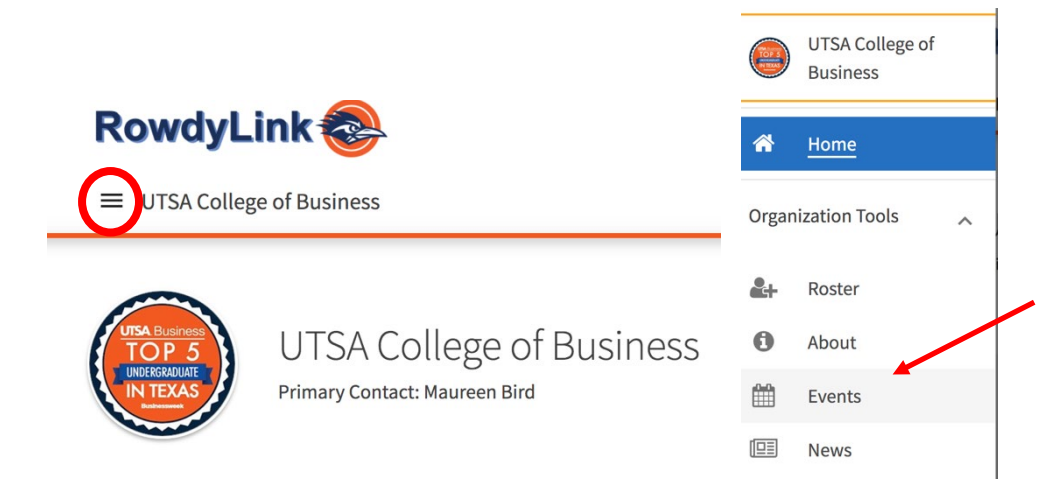

4. Enter your event details, all sections with red asterisks are mandatory

| eate Event<br>Basic Details                                                                                                    |              |   |
|----------------------------------------------------------------------------------------------------|--------------|---|
| *Event Title                                                                                                    | *Theme       |   |
| Enter Event Title                                                                                                    | Not Selected | ~ |
| *Description                                                                                                    |              |   |
| ★                                                                                                    |              |   |
| Tip: If you create a link to a YouTube or Vimeo video in your description, it will embed the video at the location of your link. |              |   |
| Additional organizations co-hosting this event                                                                                   |              |   |
|                                                                                                    |              |   |

Time and Place

| Start Date         |          | Start Time |                      | *End Date                       |          | *End Time |               |
|--------------------|----------|------------|----------------------|---------------------------------|----------|-----------|---------------|
| 23 Nov 2020        | <b>#</b> | 12:00 PM   | Ø                    | 23 Nov 2020                     | <b>#</b> | 01:00 PM  | ٥             |
| LOCATION           |          |            | For online provide a | events, you mu<br>virtual link. | ust      |           | CLEAR LOCATIO |
| + ADD ANOTHER DATE |          |            |                      |                                 |          |           |               |

February 2021

| Eve   | ent Visibility                                                                                                    |                                                                                                    |                                                                                                    |                                                     |
|-------|----------------------------------------------------------------------------------------------------|----------------------------------------------------------------------------------------------------|----------------------------------------------------------------------------------------------------|-----------------------------------------------------|
| *Show | v To                                                                                                    |                                                                                                    |                                                                                                    |                                                     |
| The   | e Public                                                                                                    | ~                                                                                                    |                                                                                                    |                                                     |
|       | low attendance at this event to be shown on the Experi                                                                                                    | ential Transcript                                                                                                    |                                                                                                    |                                                     |
| Event | t Categorias                                                                                                    |                                                                                                    | Parks Special banefits for your attendees                                                                                                    |                                                     |
| Sel   | lect categories                                                                                                    | ~                                                                                                    | Select perks                                                                                                    |                                                     |
| _     |                                                                                                    |                                                                                                    |                                                                                                    |                                                     |
|       |                                                                                                    |                                                                                                    |                                                                                                    |                                                     |
|       |                                                                                                    |                                                                                                    |                                                                                                    | NEXT                                                |
|       |                                                                                                    |                                                                                                    |                                                                                                    |                                                     |
|       | elect categories                                                                                                    |                                                                                                    |                                                                                                    |                                                     |
| v 36  |                                                                                                    |                                                                                                    |                                                                                                    |                                                     |
| Βι    | usiness - Global and Inte                                                                                                    | ercultural Flue                                                                                                    | ncy                                                                                                    |                                                     |
| Bi    | isiness- Research and I                                                                                                    | nnovation                                                                                                    |                                                                                                    |                                                     |
|       |                                                                                                    |                                                                                                    |                                                                                                    |                                                     |
| Bu    | usiness-Professional De                                                                                                    | velopment an                                                                                                    | d Leadership                                                                                                    |                                                     |
| B     | usiness-Service and Co                                                                                                    | mmunity Lear                                                                                                    | nina                                                                                                    |                                                     |
|       |                                                                                                    |                                                                                                    |                                                                                                    |                                                     |
|       |                                                                                                    |                                                                                                    |                                                                                                    |                                                     |
| I     | RS\/P                                                                                                    |                                                                                                    |                                                                                                    |                                                     |
|       |                                                                                                    |                                                                                                    |                                                                                                    |                                                     |
|       |                                                                                                    |                                                                                                    |                                                                                                    |                                                     |
|       | Settings                                                                                                    |                                                                                                    |                                                                                                    | Fields marked with an asterisk (*) are requ         |
|       |                                                                                                    |                                                                                                    |                                                                                                    |                                                     |
|       | Who can RSVP                                                                                                    |                                                                                                    |                                                                                                    |                                                     |
|       |                                                                                                    |                                                                                                    | ÷                                                                                                    |                                                     |
|       | Anyone                                                                                                    |                                                                                                    |                                                                                                    |                                                     |
|       | Anyone                                                                                                    |                                                                                                    |                                                                                                    |                                                     |
|       | □ Limit number of available RSVP spots                                                                                                    |                                                                                                    |                                                                                                    |                                                     |
|       | Anyone Limit number of available RSVP spots Allow Guests                                                                                                    |                                                                                                    |                                                                                                    |                                                     |
|       | Anyone Limit number of available RSVP spots Allow Guests                                                                                                    |                                                                                                    |                                                                                                    |                                                     |
|       | Anyone  Limit number of available RSVP spots  Allow Guests  Organization Representation                                                                                                    |                                                                                                    |                                                                                                    |                                                     |
|       | Anyone  Limit number of available RSVP spots  Allow Guests  Organization Representation  When RSVPing. the respondent will be promoted to                                                                                                    | select an organization from a list                                                                                                    | t of their current memberships that they c                                                                                                    | an choose to represent at this event                |
|       | Anyone  Limit number of available RSVP spots  Allow Guests  Organization Representation  When RSVPing, the respondent will be prompted to                                                                                                    | select an organization from a list                                                                                                    | t of their current memberships that they c                                                                                                    | an choose to represent at this event                |
|       | Anyone  Limit number of available RSVP spots  Allow Guests  Organization Representation  When RSVPing, the respondent will be prompted to  Allow respondents to represent an organization                                                                                                    | select an organization from a list                                                                                                    | t of their current memberships that they c                                                                                                    | an choose to represent at this event                |
|       | Anyone  Limit number of available RSVP spots  Allow Guests  Organization Representation  When RSVPing, the respondent will be prompted to  Allow respondents to represent an organization                                                                                                    | select an organization from a list                                                                                                    | t of their current memberships that they c                                                                                                    | an choose to represent at this event                |
|       | Anyone  Limit number of available RSVP spots  Allow Guests  Organization Representation  When RSVPing, the respondent will be prompted to  Allow respondents to represent an organization  Doest Event Ecoedback                                                                                                    | select an organization from a list                                                                                                    | t of their current memberships that they c                                                                                                    | an choose to represent at this event                |
|       | Anyone  Limit number of available RSVP spots  Allow Guests  Organization Representation  When RSVPing, the respondent will be prompted to Allow respondents to represent an organization  Post Event Feedback                                                                                                    | select an organization from a list                                                                                                    | t of their current memberships that they c                                                                                                    | an choose to represent at this event                |
|       | Anyone  Limit number of available RSVP spots  Allow Guests  Organization Representation  When RSVPing, the respondent will be prompted to Allow respondents to represent an organization  Post Event Feedback  Post Event Feedback will allow attendees to anonym                                                                                                    | select an organization from a list                                                                                                    | t of their current memberships that they c                                                                                                    | an choose to represent at this event                |
|       | Anyone  Limit number of available RSVP spots  Allow Guests  Organization Representation  When RSVPing, the respondent will be prompted to Allow respondents to represent an organization  Post Event Feedback will allow attendees to anonymexpires 72 hours after the notification is sent. Event I they are added.                                                                                                    | o select an organization from a list<br>sously rate and answer questions follo<br>valuation Questions are not required                                                                                                    | t of their current memberships that they c<br>build be notified with a link<br>and will not be sent within the notification un                                                                                                    | an choose to represent at this event                |
|       | Anyone  Limit number of available RSVP spots  Allow Guests  Organization Representation  When RSVPing, the respondent will be prompted to Allow respondents to represent an organization  Post Event Feedback  Post Event Feedback will allow attendees to anonym expires 72 hours after the notification is sent. Event to they are added.                                                                                                    | o select an organization from a list<br>nously rate and answer questions folic<br>Evaluation Questions are not required                                                                                                    | t of their current memberships that they c<br>swing an event. They will be notified with a link<br>I and will not be sent within the notification unl                                                                                                    | an choose to represent at this event                |
|       | Anyone  Limit number of available RSVP spots  Allow Guests  Organization Representation  When RSVPing, the respondent will be prompted to  Allow respondents to represent an organization  Post Event Feedback will allow attendees to anonym expires 72 hours after the notification is sent. Event I they are added.  Automatically send Post Event Feedback notificat When turned off, users with management access                                                                                                    | oselect an organization from a list<br>sously rate and answer questions follo<br>valuation Questions are not required<br>ion after event<br>to the event con still send the notificat                                                                               | t of their current memberships that they c<br>owing an event. They will be notified with a link<br>I and will not be sent within the notification uni                                                                                                    | an choose to represent at this event                |
|       | Anyone         Limit number of available RSVP spots         Allow Guests         Organization Representation         When RSVPing, the respondent will be prompted to         Allow respondents to represent an organization         Post Event Feedback         Post Event Feedback will allow attendees to anonymexpires 72 hours after the notification is sent. Event for they are added.         Automatically send Post Event Feedback notification is sent. Event for they are added.                                                                                                    | e select an organization from a list<br>nously rate and answer questions folk<br>Evaluation Questions are not required<br>ion after event<br>to the event can still send the notificat                                                                              | t of their current memberships that they c<br>by the second second sec                                                                                                    | an choose to represent at this event<br>that<br>ess |
|       | Anyone  Limit number of available RSVP spots  Allow Guests  Organization Representation  When RSVPing, the respondent will be prompted to Allow respondents to represent an organization  Post Event Feedback to represent an organization  Post Event Feedback will allow attendees to anonym expires 72 hours after the notification is sent. Event B they are added.  Automatically send Post Event Feedback notificat When turned off, users with management access  Event Ratings                                                                                                    | oselect an organization from a list<br>nously rate and answer questions follo<br>valuation Questions are not required<br>ion after event<br>to the event can still send the notificat                                                                               | t of their current memberships that they c<br>owing an event. They will be notified with a link<br>I and will not be sent within the notification unl<br>ion manually from the Manage Event page                                                                                                    | an choose to represent at this event                |
|       | Anyone  Limit number of available RSVP spots  Allow Guests  Organization Representation  When RSVPing, the respondent will be prompted to Allow respondents to represent an organization  Post Event Feedback will allow attendees to anonymexpires 72 hours after the notification is sent. Event they are added.  Automatically send Post Event Feedback notificat When turned off, users with management access  All event Attendees can anonymously rate the event attendees can anonymously rate the event attendees can anonymously rate t  | o select an organization from a list<br>ously rate and answer questions follo<br>valuation Questions are not required<br>ion after event<br>to the event can still send the notificat<br>vent on a 5 star scale and leave an op                                     | t of their current memberships that they c<br>owing an event. They will be notified with a link<br>I and will not be sent within the notification unl<br>ion manually from the Manage Event page<br>tional comment.                                                                                                    | an choose to represent at this event                |
|       | Anyone  Limit number of available RSVP spots  Allow Guests  Organization Representation  When RSVPing, the respondent will be prompted to Allow respondents to represent an organization  Post Event Feedback will allow attendees to anonymexpires 72 hours after the notification is sent. Event for they are added.  Automatically send Post Event Feedback notificat When turned off, users with management access  Event Ratings All event attendees can anonymously rate the empty of the sent access of the sent access of the sent acces of the sent access of the sent access of the sent acce | o select an organization from a list<br>ously rate and answer questions follo<br>Evaluation Questions are not required<br>ion after event<br>to the event can still send the notificat                                                                              | t of their current memberships that they c<br>owing an event. They will be notified with a link<br>and will not be sent within the notification unl<br><i>ion manually from the Manage Event page</i><br>tional comment.                                                                                                    | an choose to represent at this event that ess       |
|       | Anyone  Limit number of available RSVP spots  Allow Guests  Organization Representation  When RSVPing, the respondent will be prompted to Allow respondents to represent an organization  Post Event Feedback will allow attendees to anonym expires 72 hours after the notification is sent. Event f they are added.  Post Event Reedback will allow attendees to anonym expires Allow attendees to anonym expires Allow att  | evelect an organization from a list<br>nously rate and answer questions folic<br>evaluation Questions are not required<br>ion after event<br>to the event can still send the notificat<br>vent on a 5 star scale and leave an op                                    | t of their current memberships that they c<br>owing an event. They will be notified with a link<br>I and will not be sent within the notification unl<br><i>ion manually from the Manage Event page</i><br>tional comment.                                                                                                    | an choose to represent at this event                |
|       | Anyone  Limit number of available RSVP spots  Allow Guests  Organization Representation  When RSVPing, the respondent will be prompted to Allow respondents to represent an organization  Post Event Feedback will allow attendees to anonym expires 72 hours after the notification is sent. Event I they are added.  Automatically send Post Event Feedback notificat <i>When turned off, users with management access</i> Event Ratings All event attendees can anonymously rate the e Event Evaluation Questions If questions are added, all event attendees will                                                                                                    | ously rate and answer questions folk<br>couly rate and answer questions folk<br>couluation Questions are not required<br>ion after event<br>to the event can still send the notificat<br>vent on a 5 star scale and leave an op                                     | t of their current memberships that they c<br>owing an event. They will be notified with a link<br>I and will not be sent within the notification unl<br><i>ion manually from the Manage Event page</i><br>tional comment.                                                                                                    | an choose to represent at this event                |
|       | Anyone  Limit number of available RSVP spots  Allow Guests  Organization Representation  When RSVPing, the respondent will be prompted to  Allow respondents to represent an organization  Post Event Feedback will allow attendees to anonym expires 72 hours after the notification is sent. Event I they are added.  Post Event Ratings All event attendees can anonymously rate the e Event Evaluation Questions If question Instructions                                                                                                    | evelect an organization from a list<br>nously rate and answer questions follo<br>valuation Questions are not required<br>ion after event<br>to the event can still send the notificat<br>vent on a 5 star scale and leave an op<br>be able to anonymously answer.   | t of their current memberships that they c<br>owing an event. They will be notified with a link<br>I and will not be sent within the notification unl<br>ion manually from the Manage Event page<br>tional comment.                                                                                                    | an choose to represent at this event                |
|       | Anyone  Limit number of available RSVP spots  Allow Guests  Organization Representation  When RSVPing, the respondent will be prompted to Allow respondents to represent an organization  Post Event Feedback will allow attendees to anonym expires 72 hours after the notification is sent. Event B they are added.  Post Event Ratings All event attendees can anonymously rate the e Event Evaluation Questions If questions are added, all event attendees will Question Instructions                                                                                                    | ously rate and answer questions follo<br>vously rate and answer questions follo<br>valuation Questions are not required<br>ion after event<br>to the event can still send the notificat<br>vent on a 5 star scale and leave an op<br>be able to anonymously answer. | t of their current memberships that they of their current memberships that they of the sector of the sector of the | an choose to represent at this event that ess       |

#### There are currently no Custom Questions Select a Question Type and then select the Add Question button to start

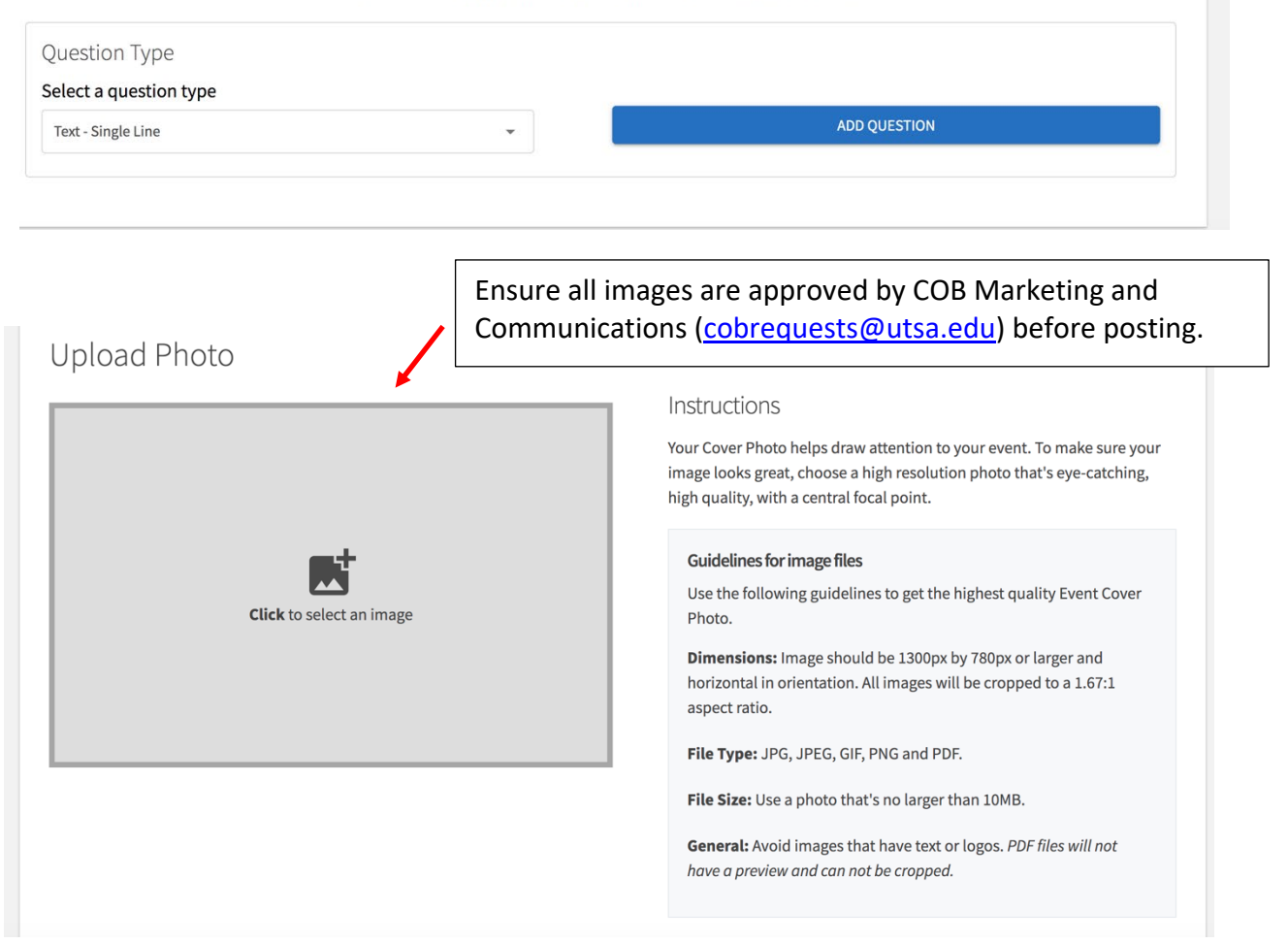

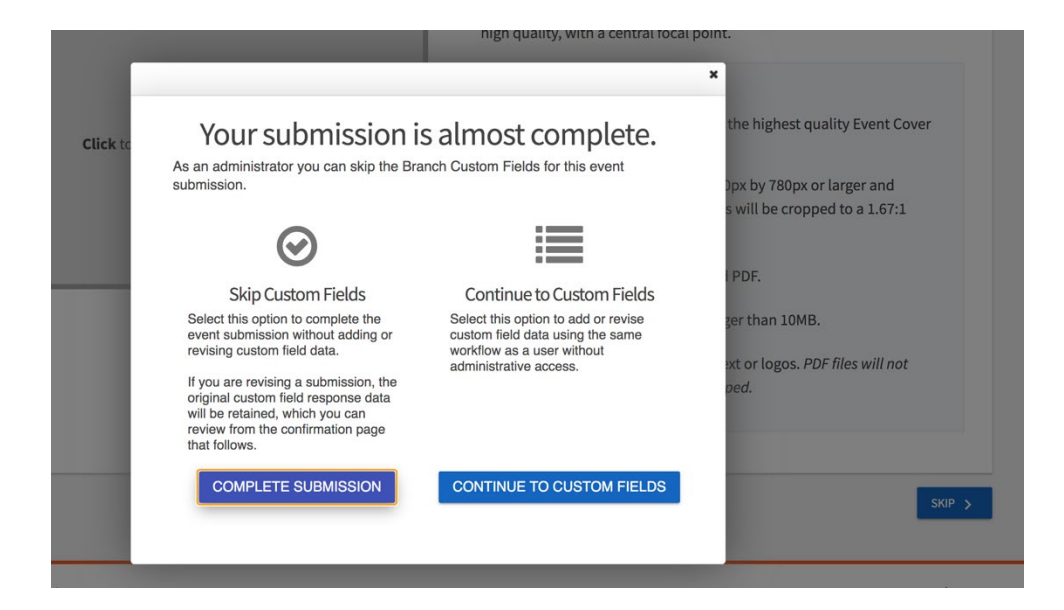

| Event Add<br>Virtual Event<br>*Do you plan to bring a | itional Information Form<br>Details<br>n off-campus guest speaker? (paid or non-paid)                                                      |
|-------------------------------------------------------|----------------------------------------------------------------------------------------------------|
| ○ Yes 1  ○ No                                         | If yes, you will be prompted to fill out a speaker bio.<br>You will not be able to submit your request unless you<br>have all the details. |
| *Do you plan on having                                | a door prize, prize drawing or silent auction?                                                                                             |
| ⊖ Yes                                                 |                                                                                                    |
| ⊖ No                                                  |                                                                                                    |
| *Do you plan on fundra                                | ising, accepting donations or exchanging money during your event?                                                                          |
| ○ Yes                                                 |                                                                                                    |
| U NO                                                  |                                                                                                    |
| *During your virtual eve                              | ent, will food or drinks be encouraged?(e.g. "Sip and Paint")                                                                              |
| O Yes                                                 |                                                                                                    |
| O No                                                  |                                                                                                    |
| $\bigcirc$ Not applicable                             |                                                                                                    |

## Event Additional Information Form General Information

| questors Name                                                |        |
|--------------------------------------------------------------|--------|
|                                                              |        |
|                                                              |        |
| questors Phone Number                                        |        |
|                                                              |        |
|                                                              |        |
| e you considered a                                           |        |
| Student Organization                                         |        |
| UTSA Department or Affinity Group                            |        |
| ease select your event type.                                 |        |
| On-Campus event (Main Campus, Downtown, ITC)                 |        |
| Services needed in non-reservable space only.                |        |
| Tabling                                                      |        |
| Virtual event or Off-Campus event (attendance tracking only) |        |
|                                                              |        |
|                                                              |        |
| < PREVIOUS                                                   | NEXT S |
|                                                              |        |

Please allow at least 24 - 48 hours for your event to be approved.

| Review Event Submission<br>If you have reviewed and completed the necessary steps below, please submit your Event for posting. To visit sections you have<br>not reviewed or completed, please click on the step immediately preceding where you left off in order to continue through the<br>remainder of the Event Submission Form. Your event will be available once it has been posted but it may take a few minutes to<br>appear in Search Results. | Comments |
|----------------------------------------------------------------------------------------------------|----------|
| Submission                                                                                                    | Post     |
| 11/25/2020 12:00 PM - 11/25/2020 1:00 PM<br>Online                                                                                                    |          |
| <ul> <li>Details</li> <li>Cover Photo</li> <li>General Information</li> <li>Virtual Event Details</li> </ul>                                                                                                    |          |
| □ Allow attendance at this event to be shown on the Experiential Transcript                                                                                                    |          |
| This submission will be sent through the review process                                                                                                    |          |
| SUBMIT CANCEL                                                                                                    |          |

# **Event Tracking**

### **Virtual Tracking**

1. The event attendance URL is located at the center of the first page of your event in *RowdyLink*.

| EVENT ATTENDANCE    |                                                                |                    | TRACK ATTENDANCE                                                      | INVITATIONS & RSVPS              |
|---------------------|----------------------------------------------------------------|--------------------|-----------------------------------------------------------------------|----------------------------------|
| 4<br>Invitees       | <b>O</b><br>Attended                                           | <b>O</b><br>Absent |                                                                       | 0<br>Excused                     |
| ACCESS CODE         | NYR35J8                                                        | СОРУ               | Click here to visit the Swipe                                         | URL and enter this code          |
| NEW! ATTENDANCE URL | https://utsa.campuslabs.com/engage/event/6616815/attend?V COPY | Any Engage user wl | ho visits this URL within 72 hours after<br>"Attended" for this event | the event ends will be marked as |
| You will need to    | convert the attendance URL to a shor                           | t Bitly lin        | k.                                                                    |                                  |

2. Once you have your Bitly link, copy and paste it into the chat of your virtual event for students to check-in.

#### **Virtual Check-in Process**

- 1. Before the event starts, share the check-in slide to take students and guests through the check-in process.
  - a. If a student cannot access the link, you can ask them for their abc123 so that you can add them after the event.

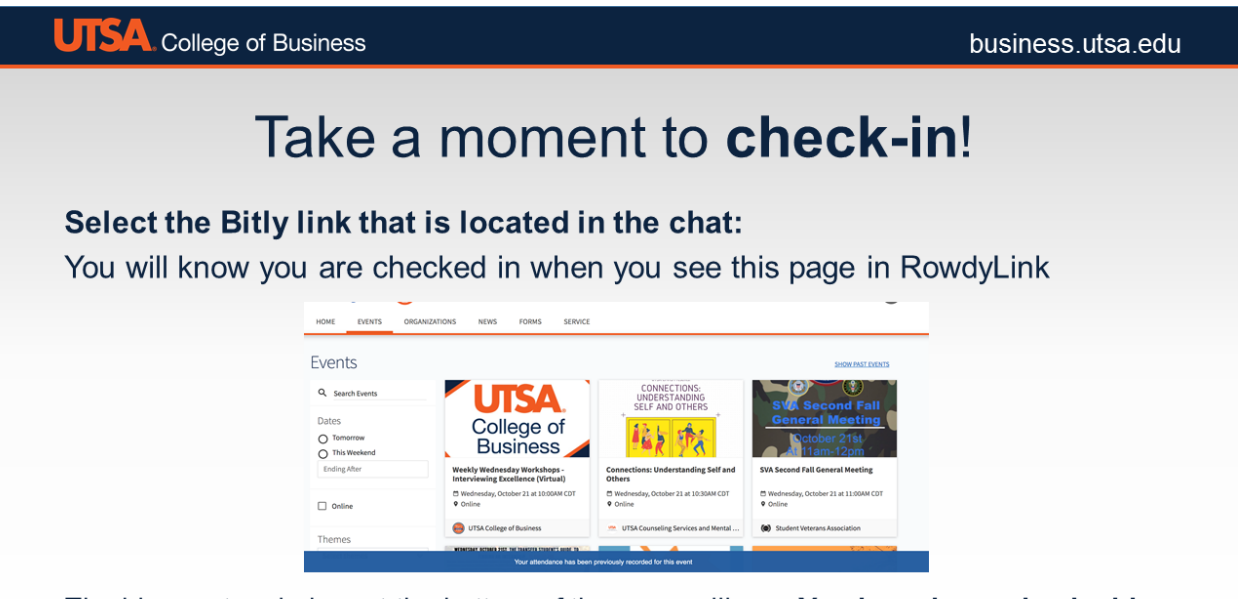

The blue rectangle box at the bottom of the page will say: You have been checked-in

The University of Texas at San Antonio, One UTSA Circle, San Antonio, TX 78249

#### **In-Person Attendance Tracking**

- Start by downloading the Campus Labs Check-in app (<u>https://engagesupport.campuslabs.com/hc/en-us/articles/115003822846-</u> <u>Campus-Labs-Event-Check-in-App-Walkthrough</u>) to a smart device (e.g., phone, tablet or laptop)
  - a <u>Campus Labs How to download the check-in app and use it for your</u> events
- 2. Copy the access code from your event in *RowdyLink*

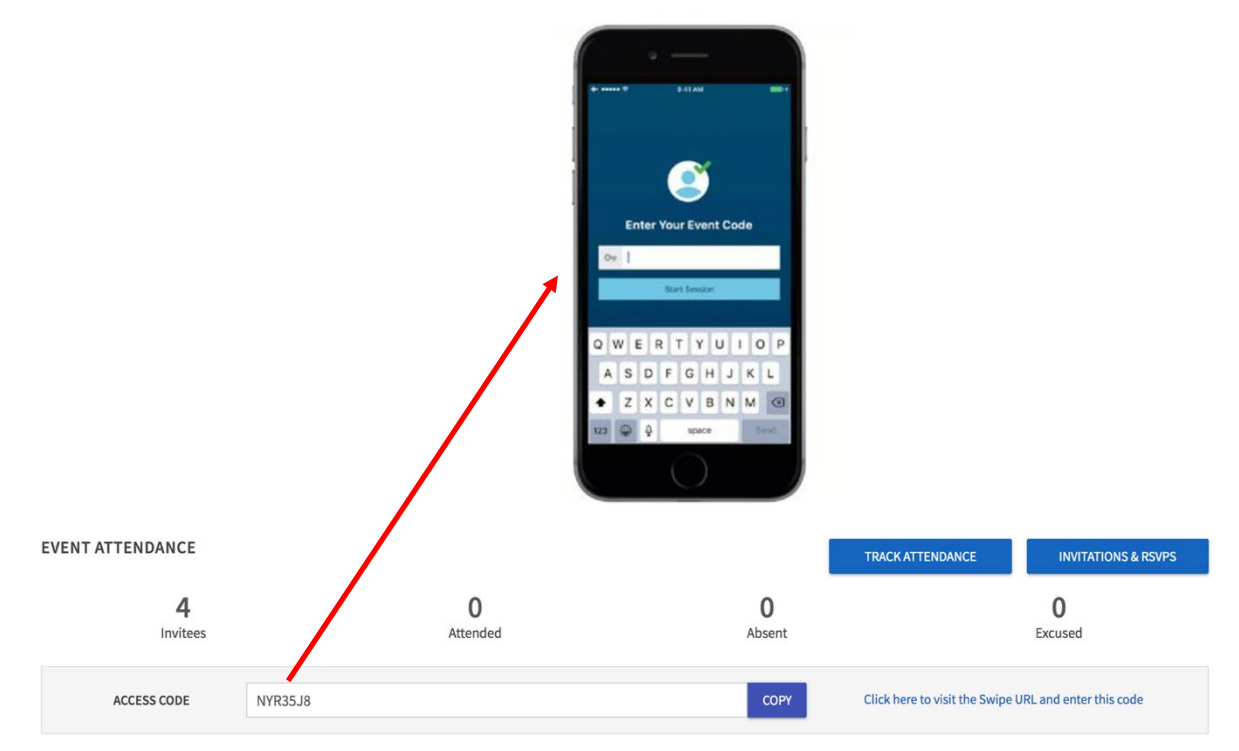

### Manually Adding Attendance

If you need to add attendees, you can add them up to 72 hours after your event.

1. Select the "Track Attendance" button

| EVENT ATTENDANCE      |                                                                | (                   | TRACK ATTENDANCE                                                    | INVITATIONS & RSVPS                    |
|-----------------------|----------------------------------------------------------------|---------------------|---------------------------------------------------------------------|----------------------------------------|
| <b>10</b><br>Invitees | 20<br>Attended                                                 | <b>O</b><br>Absent  |                                                                     | 0<br>Excused                           |
| ACCESS CODE           | 3ARXD8N                                                        | СОРҮ                | Click here to visit the Swipe                                       | URL and enter this code                |
| NEW! ATTENDANCE URL   | https://utsa.campuslabs.com/engage/event/6504983/attend?V COPY | Any Engage user who | o visits this URL within 72 hours after<br>"Attended" for this even | the event ends will be marked as<br>t. |

a. You can export an excel sheet with students' abc123 or email (abc123 is best) by selecting the red "Export" button.

| Track Attendance<br>Innovation X Speakers Series Ethical imp | lications of AI in business |                                 | EXPORT + ADD ATTENDANCE |
|--------------------------------------------------------------|-----------------------------|---------------------------------|-------------------------|
| 10<br>INVITEES                                               | 20<br>ATTENDED              | 0<br>ABSENT                     | 0<br>EXCUSED            |
| Swipe Access Code<br>3ARXD8N<br>Attendees                    | Swipe page: https://uts     | a.campuslabs.com/engage/card-sw | ipe?accessCode=3ARXD8N  |
|                                                              |                             |                                 | Q                       |
| Attendees =<br>Bolarinwa Stephen                             | Attendance                  |                                 | Comment                 |
| (abu422@my.utsa.edu)                                         | Attended Absen              | t Excused NA                    | ADD                     |

b. You also have an option to manually add attendees using their abc123 or email, by selecting the blue "+Add Attendance" button, then select "Text Entry".

| Track Attendance<br>Innovation X Speakers Series Ethical implications of A                                                                                                    | l in business                                         |                                           | EXPORT + ADD ATTENDANCE                           |
|----------------------------------------------------------------------------------------------------|-------------------------------------------------------|-------------------------------------------|---------------------------------------------------|
| 10                                                                                                    | 20                                                    | 0                                         | 0                                                 |
|                                                                                                    |                                                       |                                           |                                                   |
|                                                                                                    |                                                       | Select "Text Er                           | ntry"                                             |
| Add Attendance                                                                                                    | INVITATIONS TEXT EN                                   | TRY FILE UPLOAD                           |                                                   |
| You may enter up to 500 e-mail addresses or card IDs in the<br>Please enter only one e-mail or ID per line.<br>The list must contain only the identifier type selected below<br>your campus utilizes the card swipe feature.<br>Identifier Type | textbox below.<br>. If you have more than 500 attende | es to add, please use the File Upload opt | tion above. You can only enter Card ID numbers if |
| *Attendees                                                                                                    |                                                       |                                           | e                                                 |
| (one per tine)<br>Status<br>Attended                                                                                                    |                                                       |                                           |                                                   |
| Add attendee's abc123                                                                                                    | or email in the l                                     | юх                                        |                                                   |